# 학부모 캠퍼스 신청 매뉴얼 [<mark>홈페이지</mark>]

기획연구과

① <u>http://seoul-i.sen.go.kr/</u> 우리원 홈페이지 접속 → '유아회원' 으로 로그인

※ 미가입시 연수 신청 불가, 유아회원으로 회원가입 필수

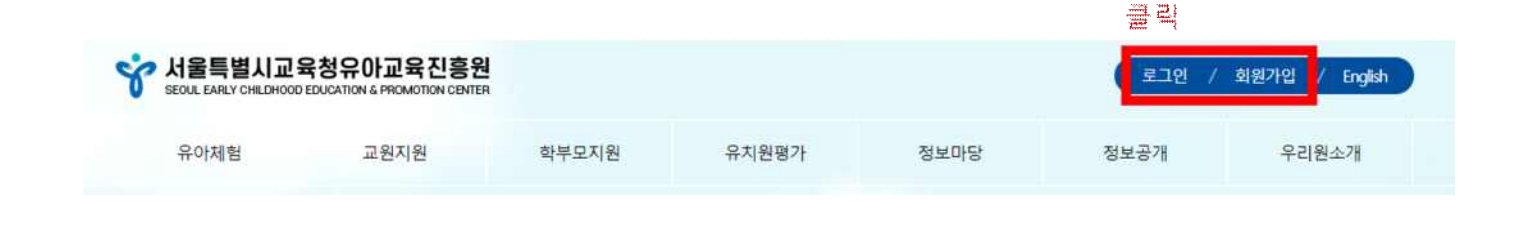

## ② 자주 찾는 서비스 '학부모 연수' 클릭

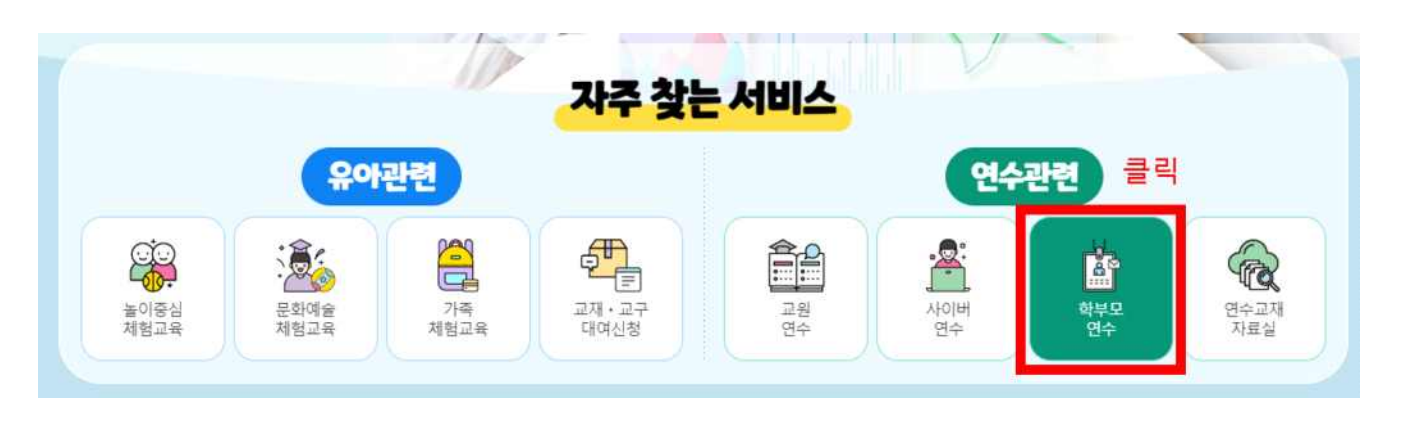

#### ③ '신청하기' 클릭 → 희망 연수일과 강좌 선택 → '확인' 클릭

|                          |                           | V. AND AND         | 클릭             | and the state of the state                | 00000-               |                                                           |                      |
|--------------------------|---------------------------|--------------------|----------------|-------------------------------------------|----------------------|-----------------------------------------------------------|----------------------|
| 학부모캠퍼스 안내                | 신청 방법 안내                  | 신장하기               | 신청확인 및 취소      |                                           | œ                    | 3                                                         | 1                    |
| -                        | <b>E</b>                  | P                  | 0              | 576月 1<br>날자선택                            | 376F.2<br>2010/00    | 57EF 3<br>871世紀世纪世                                        | 518년 4<br>대학원 11     |
| STEP 1<br>날파선역           | 5168 2<br>광파선택            | 57EP 3<br>초가정보일력   | 51EP.4<br>며째학인 | <b>अस्तराज्य</b>                          | STEP.1               | 공과 신역                                                     | STEP.                |
| 찌선택                      | STEP.1                    | 강좌 선택              | STEP.2         | < 2023. O                                 |                      | <u>ଶ</u> ଙ୍କ ଅଛ <u>ୁ</u>                                  | .ଅଡ ସଥ ମ<br>ମ        |
| < 2023. 0                | • •                       | 선택 프로그램명           | 에 이다.<br>정원 가능 | 12 94 89 A                                | 목 글 =<br>1 2         | <ul> <li>기기기프레사했을 읽는</li> <li>() 가장된 프로그램은 화면에</li> </ul> | · 회1000-11400 100 11 |
| 9 9 1 1 A                | 북 금 또<br>3 4 5            | = 마감된 프로그램은 화면에 나! | 마니지 당습니다.      | 3 4 5 6                                   | 7 8 9<br>14 15 16    | 0                                                         |                      |
| 7 8 9                    | 10 11 12                  |                    |                | 17 UB 19 20<br>24 25 26 27                | 21 22 23<br>28 29 30 |                                                           |                      |
| 8 14 15 16<br>0 21 22 23 | 17 18 19 <b>2</b> 4 25 26 |                    |                | ● 신청기능 ● 신청관료                             |                      |                                                           |                      |
| 27 28 29 30              | 31                        |                    |                | = 1단계에서 신불 가능한 날을 전력<br>가능한 학부모 경수가 나타났니다 | 박하시면 2만격에서 신철<br>구   |                                                           |                      |
| 신청가능 🔴 신청관료              |                           |                    |                | L                                         |                      |                                                           |                      |

## ④ 추가정보 입력 → '확인' 클릭

※ 연락처: 유아회원가입 시 입력한 휴대폰 번호 자동 기입 예약 확정 및 안내 사항이 해당 번호로 발송되므로 '연락처' 확인 필수

- 학부모명(연수 참여자), 자녀가 재학 중인 소속 유치원명과 지역구 입력

- 유의사항, 개인정보 동의 안내, 촬영 동의서 확인

|                          |                                             |   | 유의사항                                                                                                    |
|--------------------------|---------------------------------------------|---|----------------------------------------------------------------------------------------------------|
| 추가정보 입력                  | STEP.3                                      |   | <ol> <li>1. 학부모캠퍼스 신청 인원이 다 채워겼을 시, 자동으로 '대기'<br/>신청이 됩니다.</li> <li>2. 학부모캠퍼스의 신청 및 취소는 학부모 본인이 직접 합니다.<br/>참여가 어려울 때는 사건 취소를 해야 합니다.</li> </ol>                                                                                  |
| 신청자 정보 [유0<br>유아이름       | 가정보]                                        |   | <ul> <li>※ 사전 연락 없이 연수 불참 시, 차기 연수자 선정에<br/>불이익을 받을 수 있습니다.</li> <li>3. [단기과정]은 같은 내용으로 강의가 2회 진행됩니다. 1기와<br/>2기 중 선택하여 신청하시기 바랍니다.</li> <li>4. [심화과정]은 2회 이상 연수를 듣는 것으로, 선택하여 듣는<br/>것은 불가합니다. 미리 일정을 확인하여 모든 회차의 연수를</li> </ul> |
| 아이디<br>번호자 정보 [회원        | 원가입 시 등록된 보호자]                              | 3 | 참여하는 것이 가능할 경우 신청 부탁드립니다.<br>위 안내를 읽었으며 동의합니다.                                                                                                    |
| 학부모명                     | 김진흥                                         |   | 개인정보 동의 안내<br>1. 개인정보의 수집ㆍ이용 목적 및 항목<br>ㆍ신청자 연락 및 일정 안내 : 연락처                                                                                                    |
| 유아파크 전계<br>연락처           | 010-                                        |   | <ul> <li>· 인원 및 중복 신청차 확인 : 유아명, 보호자명</li> <li>2. 개인정보 보유 및 이용 기간</li> <li>· 신청일로부터 1년</li> <li>3. 동의를 거부할 권리 및 거부로 인한 불이익</li> <li>· 정보주체는 위 개인정보의 수진 이용 등을 거부할 권리가</li> </ul>                                                   |
| 소속 유치원명<br>소속 유치원<br>지역구 | 진흥유치원<br>종로구                                |   | 이오맘, 거부 사에는 지속의 체험 사처이 부가합니다.<br>위 개인정보 수집 : 이용에 동의합니다.(필수)                                                                                                    |
| 약확인                      |                                             |   | - <b>촬영 동의서 -</b><br>1. 개인정보의 수집 · 이용 목적<br>- 학부모캠퍼스 홍보(홈페이지, 게시판, 보고서, 연간지)<br>2. 수집하려는 개인정보의 함목                                                                                                    |
| 프로그램명<br>예약일자            | [17]]미래사회를 읽는 힘(10:00-11:40)<br>당해년도 -09-18 |   | - 참여자의 사진, 동영상<br>3. 개인정보 보유 및 이용 기간<br>- 당해변도<br>4. 동악를 거부할 권리 및 거부로 인한 불이익<br>- 정보주체는 위 개인정보의 수집 이용 등을 거부할 권리가<br>있으며, 거부시에는 진흥원 체험 신청이 불가합니다.                                                                                  |
|                          |                                             |   | 위 개인정보 수접 · 이용에 동의합니다.(필수)                                                                                                    |

취소

확인

# ⑤ 신청확인 및 취소

- 신청연수명, 연수일, 신청상태 확인
- 신청상태
- '예약자'로 보일 경우 → 신청 완료됨
- '대기자'로 보일 경우 → 예약자가 취소하면 순번에 따라 개별 연락함

| 학부모캠퍼스 안내          | 신청 방법 안내                     | 신청하기 | 신청확인 및 취소 |  |  |
|--------------------|------------------------------|------|-----------|--|--|
| 님의 신청 확인           |                              |      |           |  |  |
| 신청연수명              | [17]]미래사화를 읽는 힘(10:00-11:40) |      |           |  |  |
| 연수일                | 당해년도 -09-18                  |      |           |  |  |
| <mark>예약 일시</mark> | 당해년도 -08-30 (수) 오전 10.05     |      |           |  |  |
| 신청자                |                              |      |           |  |  |
| 학부모명               | 김진흥                          |      |           |  |  |
| 소속 유치원명            | 진흥원                          |      |           |  |  |
| 소속 유치원 지역구         | 종로구                          |      |           |  |  |
| 신청상태               |                              | 예약자  |           |  |  |

☎ 기타문의 : 기획연구과 (02)2176-9414, 9418)

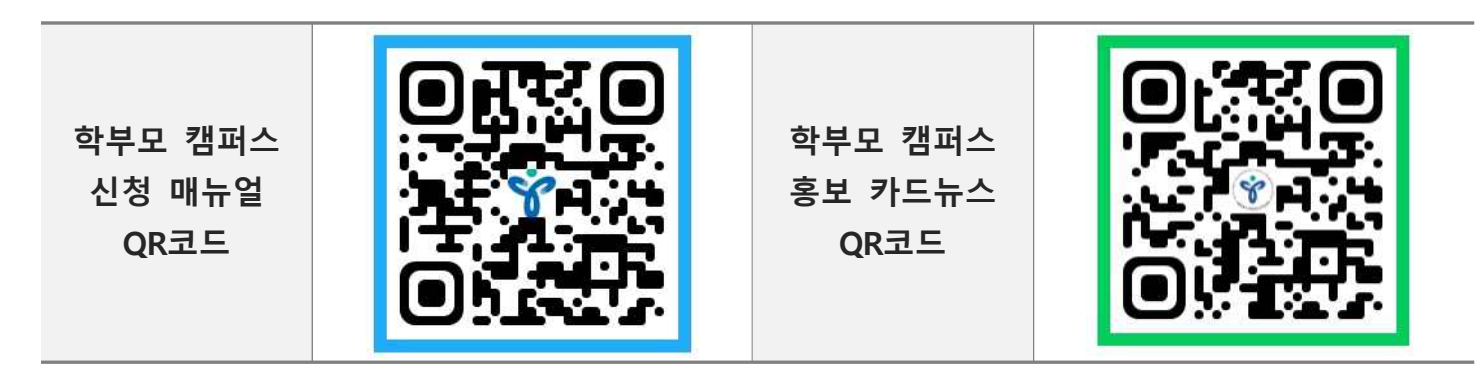

\* QR코드를 ctrl+클릭하시면 사이트로 연결됩니다.